# Réaliser une image disque avec SystemRescueCD et fsarchiver

(Sur clé USB)

#### Démarrer sur le CD

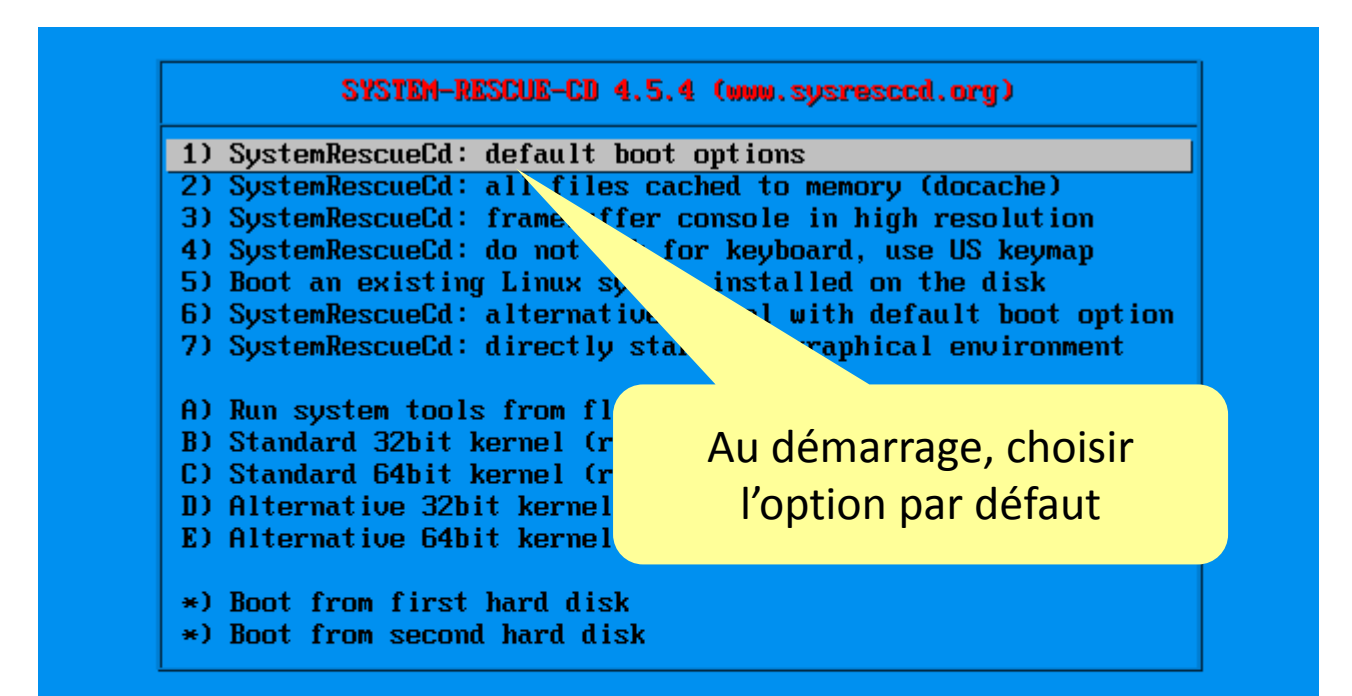

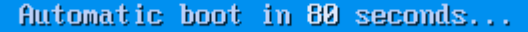

Press ITAB1 to edit options or <P2>,<P3>,<P4>,<P5>,<P6>,<P7> for help

Boot standard kernel with default options (should always work). You should use this entry if you don't know which one to use. You can press [TAB] and add extra boot options after rescue32 or/and rescue64 if required

## Choisir le clavier fr

|                                                      | Le moment venu, taper fr            |
|------------------------------------------------------|-------------------------------------|
| 2678000)                                             | puis Entrée afin de configurer      |
| [ 2.011032] Write protecting the kerne               | puis Entree ann de conngarer        |
| [ 2.012437] input: ImPS/2 Generic Whee               | le clavier en azerty                |
| o1/input/input3                                      |                                     |
| [ 2.017523] Freeing unused kernel memor              | ry: 5888000176d000 - ffff880001     |
| 80000)                                               |                                     |
| [ 2.018864] Freeing unused kernel memor              | ry: 1f6880001bdf000 - ffff880001    |
| c00000)                                              |                                     |
| >> Loading kernel modules                            |                                     |
| >> Waiting 1 seconds                                 |                                     |
| >> Loading keymaps                                   |                                     |
| Please select a keymap from the following            | ltyping in the appropriate          |
| name or number. You should prefer the name           | e number (for example               |
| type 'fr' instead of '16'). Hit Enter for            | efault 'us' keymap.                 |
|                                                      | 2 1                                 |
| 1 azerty 2 be 3 bg 4 br-a                            | 5 br-1 6 by 7 cf                    |
| 8 croat 9 cz 10 de 11 dk                             | 12 dvorak 13 es 14 et               |
| 15 fi 16 fr 17 gr 18 hu                              | 19 il 20 is 21 it                   |
| 22 jp 23 la 24 Ît 25 mk                              | 26 nl 27 no 28 pl                   |
| 29 pt 30 ro 31 ru 32 se                              | 33 sq 34 sk-y 35 sk-z               |
| 36 slovene 37 trf 39 ua 40 uk                        | 41 us 42 wangbe 43 fr_CH            |
| 44 speakup 45 cs CZ 46 de CH 47 sc <mark>/</mark> la | at1 48 fr-bepo 49 colemak 50 de neo |
|                                                      |                                     |
| default choice (US keymap) will <u>be use</u> d i    | f no action within 20 seconds       |
| << Load keymap (Enter for default): fr_ 🛥            |                                     |

### Attendre le prompt

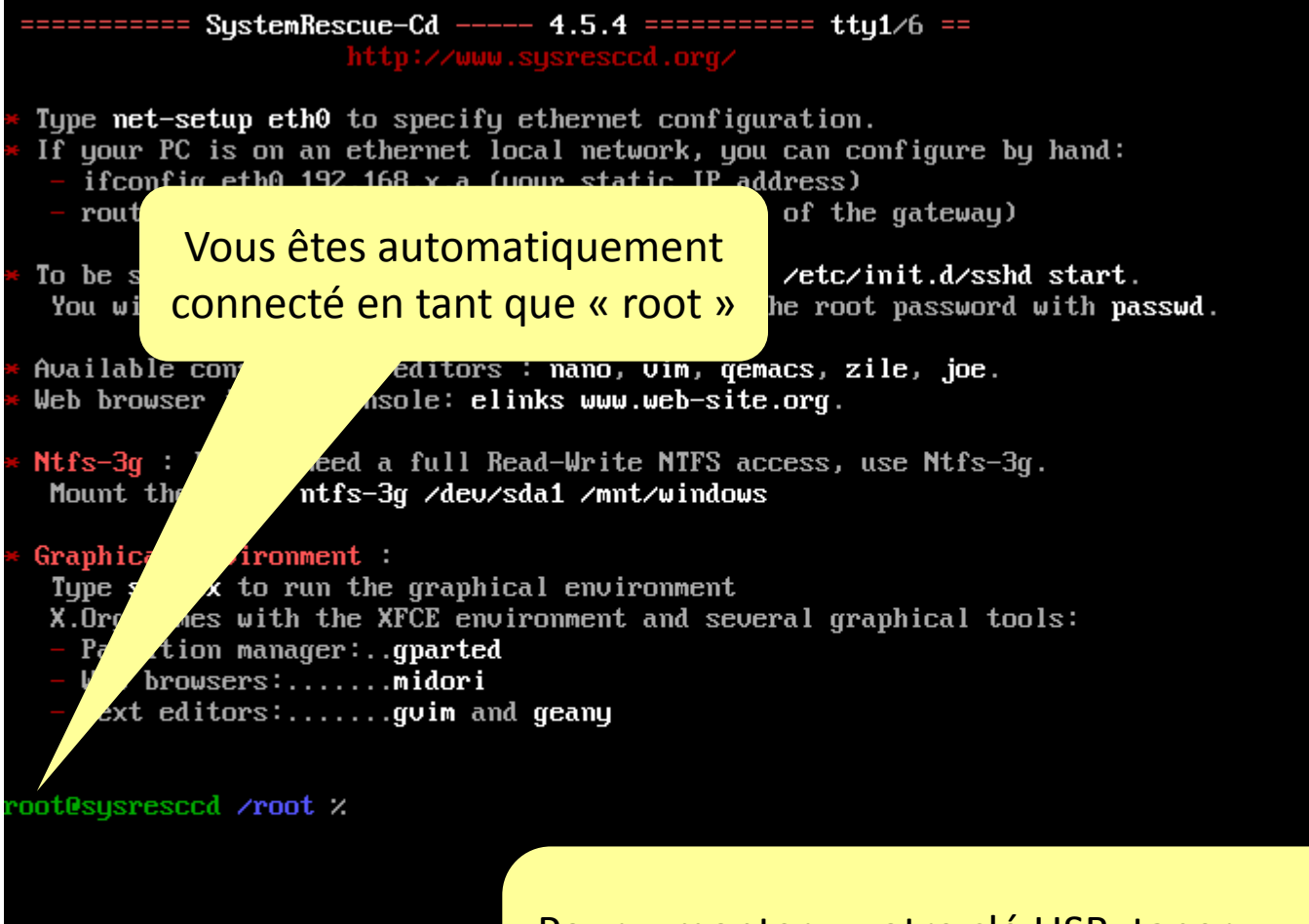

Pour « monter » votre clé USB, taper : mkdir /mnt/CleUSB mount /dev/sdb1 /mnt/CleUSB

### Effectuer la sauvegarde

| root@sysresccd /root % fsarchiver probe simple 🔫                  |                                                  |
|-------------------------------------------------------------------|--------------------------------------------------|
| [=====DISK=====] [===============================                 | =] [====SIZE====] [MAJ] [MIN]                    |
| [sda ] [V <mark>/</mark> ware Virtual S                           | ] [ 20.00 GB] [ 8] [ 0]                          |
| [sdb ] []T Micro                                                  | ] [ 29.28 GB] [ 8] [ 16]                         |
| [sr0 ] JMware SATA CD01                                           | ] [ 437.83 MB] [ 11] [ 0]                        |
|                                                                   |                                                  |
| [=====DEOICE===== [==EABEL===== [====] [====== [================= | =] [====SIZE===] [MAJ] [MIN]                     |
| LICODV LISQUASHIS JIKUNKNOWN>                                     |                                                  |
| Isdal J Lext4 J L(unknown)                                        |                                                  |
| ISUAD J LSWAP J LSUNKNOWN>                                        |                                                  |
| ISADI J LIILIS J LIIULIIDUUI                                      |                                                  |
| Statistics for filesustem A                                       | SD/ Imageserveur / uev/ suar                     |
| * files sur ssfullu processed:reafiles=47650.                     | director es=8317, sumlinks=4155, hardlinks=15, s |
| ecials=80                                                         |                                                  |
| * files v n errors:regfiles=0, dir                                | ectories=                                        |
| root@sys_sccd /root /                                             |                                                  |
|                                                                   |                                                  |
|                                                                   |                                                  |
| La companya da la formale incompanya la cimenda d                 |                                                  |
| La commande « fsarchiver probe-simple »                           |                                                  |
| affiche la liste de disques et des nartitions                     |                                                  |
|                                                                   |                                                  |
| Ceci nous permet d'identifier le nom de la                        |                                                  |
|                                                                   |                                                  |
| partition a sauvegarder : sdal dans cet                           |                                                  |
| evemnle                                                           |                                                  |
| слепре                                                            |                                                  |
|                                                                   | Encuito, on convegardo la partition              |
|                                                                   | Elisuite, on sauvegarue la partition             |
|                                                                   | « sda1 » sur la clé USB montée                   |
|                                                                   |                                                  |
|                                                                   | précédement dans un fichier                      |
|                                                                   |                                                  |
|                                                                   | nomme « imageserveur »                           |
|                                                                   |                                                  |

## Ejecter le CD et redémarrer

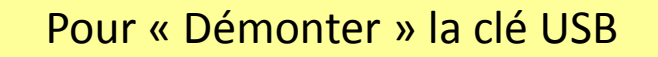

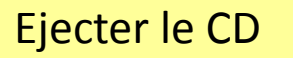

Pour redémarrer la machine

root@sysresccd /root % umount /mnt/CleUSB root@sysresccd /root % shutdown -r now\_

## Fin